## Written Server User Guide

The manager will be opened when you login, if it is not opened, you can double-click the "manager" shortcut where is on the Desktop.

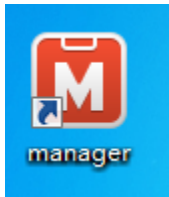

| 🛄 Visual CertExam Manager       | - • •           |
|---------------------------------|-----------------|
| File Exam Help                  |                 |
| Title                           | <u>S</u> tart   |
| 2400-101 SPOTO RnS 400-101 v5.1 | <u>A</u> dd     |
|                                 | Change          |
|                                 | <u>R</u> emove  |
|                                 | Properties      |
|                                 | <u>H</u> istory |
|                                 |                 |
|                                 |                 |
|                                 |                 |
|                                 |                 |
|                                 |                 |

Environment Settings :

Choose the dump, click on the "Exam" --- "Options"

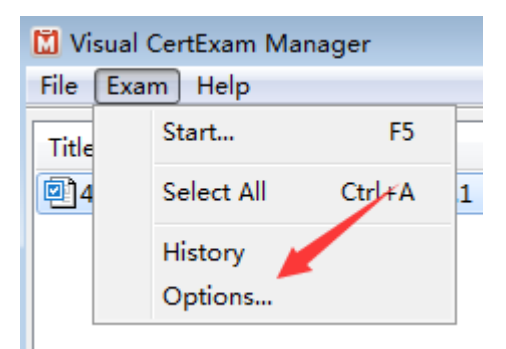

Check those two in the appear window :

| Options                                                                                                    | ? 💌               |  |
|----------------------------------------------------------------------------------------------------|-------------------|--|
| General Administrative Password                                                                                                    |                   |  |
| Item order<br>Randomize <u>q</u> uestions<br>Randomize <u>c</u> hoices where en                                                                                                    | abled             |  |
| Buttons<br>© Enable Previous and <u>R</u> eview buttons (only for standard exame<br>© Enable Show <u>A</u> nswer button<br>© Enable <u>P</u> ause button<br>© Enable question review upon exam completion<br>© Enable <u>C</u> alculator button |                   |  |
| Text <u>s</u> ize:                                                                                                    | Very Large 👻      |  |
| Color <u>S</u> cheme:                                                                                                    | Standard 🔻        |  |
| Language:                                                                                                    | Auto 👻            |  |
| Automatically check for update:                                                                                                    | Never             |  |
|                                                                                                    |                   |  |
|                                                                                                    |                   |  |
|                                                                                                    | OK <u>C</u> ancel |  |

Check "Randomize questions" means the questions will appear randomly

Check "Randomize choices where enabled" means the choices will appear randomly

The questions and choices will be the same every time when you uncheck

Click "OK" button to save

Start Exam :

Click "Start" button to start the exam

| 🛄 Visual CertExam Manager      |                 |
|--------------------------------|-----------------|
| File Exam Help                 |                 |
| Title                          | <u>S</u> tart   |
| 400-101 SPOTO RnS 400-101 v5.1 | <u>A</u> dd     |
|                                | Change          |
|                                | Remove          |
|                                | Properties      |
|                                | <u>H</u> istory |
|                                |                 |
|                                |                 |
|                                |                 |
|                                |                 |
|                                |                 |

| Exam Mode for Stan       | dard Exam                                       | ? <b>×</b>     |
|--------------------------|-------------------------------------------------|----------------|
| C <u>a</u> ndidate name: | WWW-5511                                        |                |
| Exam Mode                |                                                 |                |
| Take selected            | exa Exam A 👻 1                                  |                |
| Take question            | ns from selected <u>s</u> ections only:         |                |
| There are no s           | ections in the exam.                            |                |
|                          |                                                 |                |
|                          |                                                 |                |
|                          |                                                 |                |
|                          |                                                 |                |
| Select <u>A</u> ll       | Deselect All                                    |                |
| ) Take 193               | questions from entire exam <u>file</u>          |                |
| Take question            | n range from 1 🚔 to 193 🚔 3                     |                |
| Take question            | ns that I have answered incorrectly 0 🚔 or more | times          |
| Training mod             | e                                               |                |
| <b>,</b>                 | -                                               |                |
| Timer                    |                                                 |                |
| ✓ Timer on               | Time limit (minutes): 140 🗼                     |                |
|                          |                                                 |                |
|                          |                                                 | <u>C</u> ancel |

- 1 : Exam A is the choices, Exam Bis the Drag and Drop
- 2 : set how many questions to take, default is all

## 3 : take questions range from x to x

Choose your mod, then click "OK" button to start exam First page is Changelog, I will note the change every time

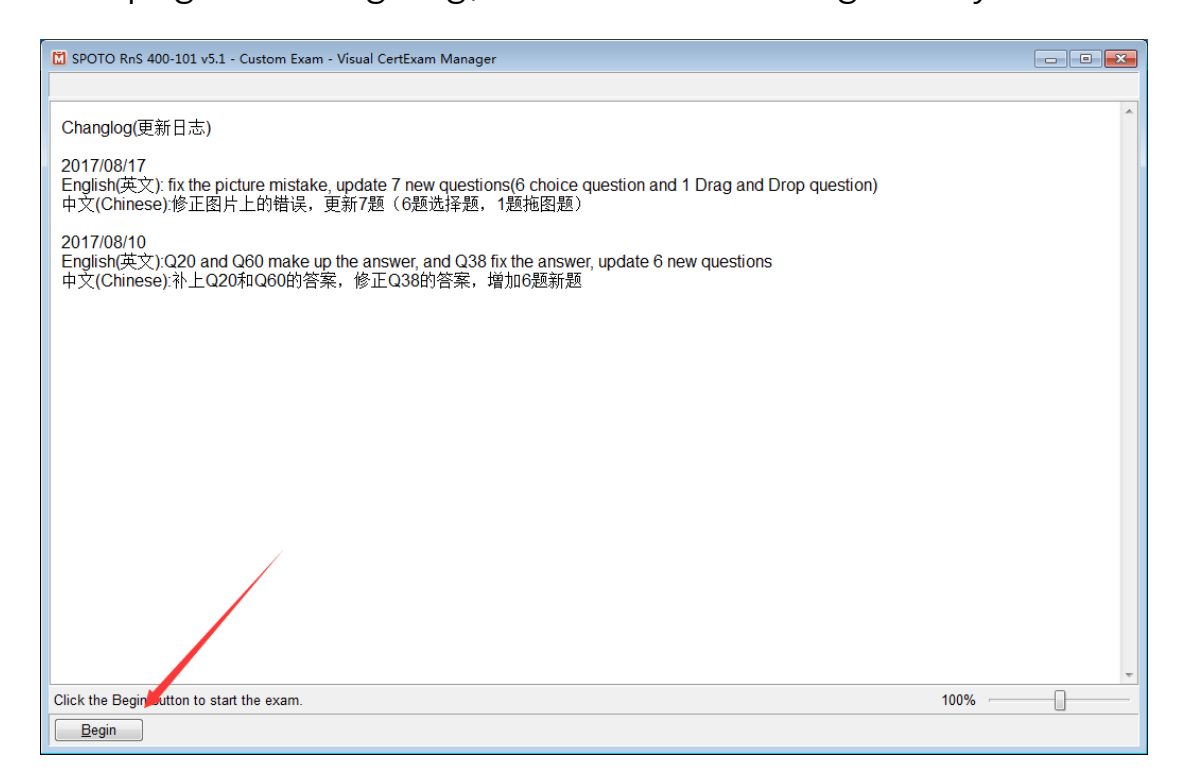

Click "Begin" to start

Click "End Exam" when you finished

| 🖸 SPOTO RnS 400-101 v5.1 - Custom Exam - Visual CertExam Manager                                                          |                                                       |
|----------------------------------------------------------------------------------------------------|-------------------------------------------------------|
| Mark                                                                                                    | Time Remaining: 2:19:55                               |
| Item 1 of 193 (Exam A, Q71)                                                                                               | Show Answer Calculator                                |
| Which type of port would have root guard enabled on it?                                                                   |                                                       |
| <ul> <li>A. a root port</li> <li>B. a designated port</li> <li>C. a blocked port</li> <li>D. an alternate port</li> </ul> |                                                       |
| Select the best choice.                                                                                                   |                                                       |
| Previous Next Review -                                                                                                    | Pau <u>s</u> e Sa <u>v</u> e Session <u>E</u> nd Exam |

## System will give the report, and you can see your score

| SPOTO RnS 400-101 v5.1       | - Custom Exam - Visual CertExam Manager                                                                                                    |                       |
|------------------------------|----------------------------------------------------------------------------------------------------|-----------------------|
|                              |                                                                                                    | Elapsed Time: 0:00:24 |
|                              | Examination Score Report                                                                                                    | *                     |
|                              | CANDIDATE: WWW-5511<br>DATE: 2017/8/17 TIME: 20:07<br>EXAM NUMBER: 400-101 ELAPSED TIME: 0:00:24<br>Required Score<br>Your Score<br>0 500 1000      |                       |
|                              | Passing Score: 804/1000     Your score: 0/1000     Grade: Fail       Section     Items Percent<br>Correct       1. (without section)     193     0% |                       |
| To view the correct answers, | , click the Review button.                                                                                                    | - E <u>x</u> it       |